## Brukerveiledning for søknad til Lånekassen

Gå til denne nettsiden:

Søknad om stipend og lån på videregående skole (lanekassen.no)

Les informasjonen, og velg «Gå til søknaden»

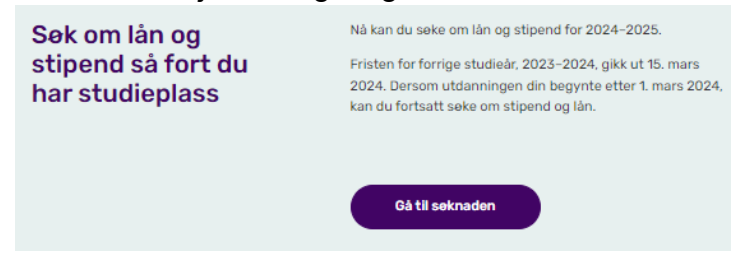

Logg inn på ID-porten

Søk om utdanningsstøtte → «Gå videre»

Velg riktig studieår  $\rightarrow$  2024-2025  $\rightarrow$  «Gå videre»

Hvor skal du studere?  $\rightarrow$  Hele utdanningen i Norge  $\rightarrow$  «Gå videre»

Lærling, vgs, forberedende opplæring  $\rightarrow$  Velg Ja  $\rightarrow$  «Gå videre»

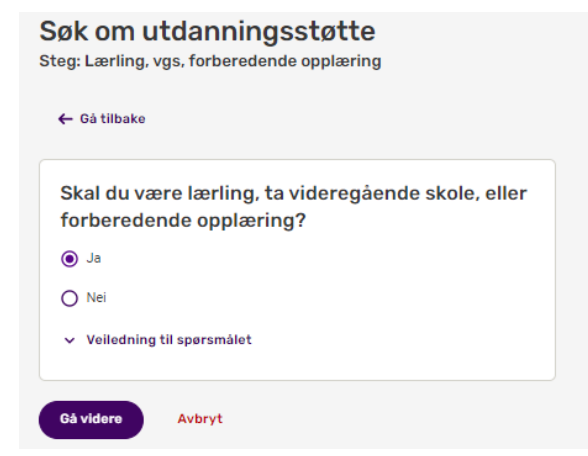

Hvilken utdanning → Videregående skole, men ikke gjennom VIGO → «Gå videre»

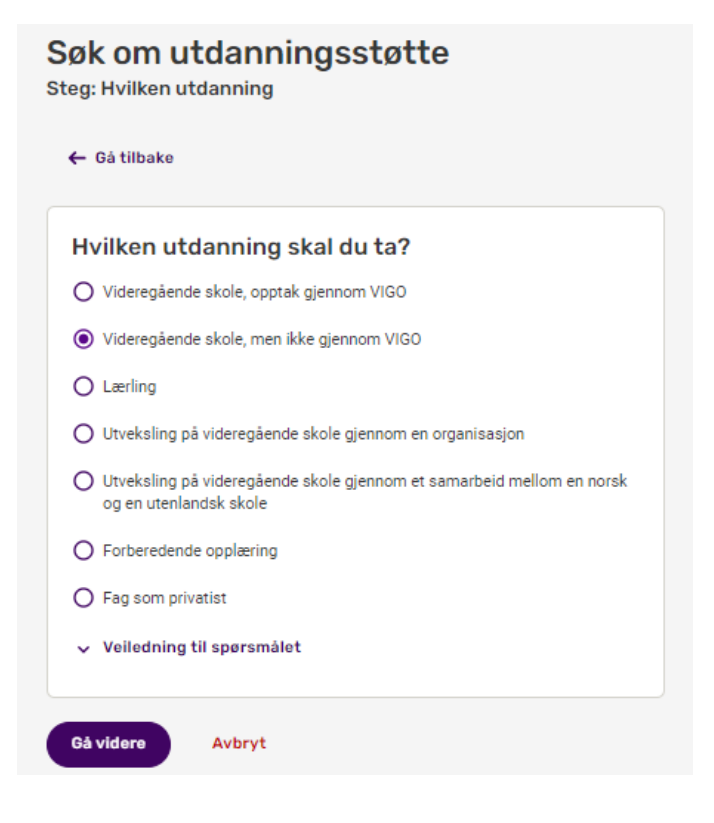

**Fullført videregående utdanning** → Velg Ja eller Nei – les veiledning til spørsmålet → «Gå videre»

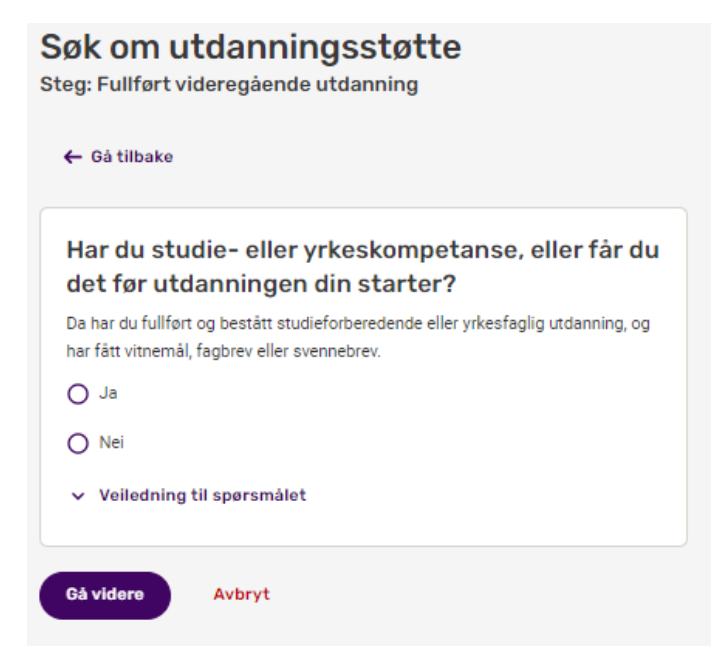

Svarer du Ja på dette steget, må du oppgi hvor, og på hvilken type skole du har gjennomført videregående utdanning tidligere

**Velg lærested**  $\rightarrow$  Trondheim voksenopplæringssenter videregående skole  $\rightarrow$  «Gå videre»

Søk om utdanningsstøtte

Steg: Velg lærested

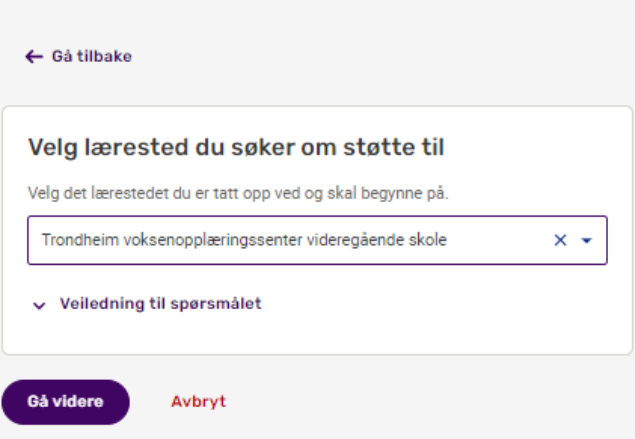

**Velg utdanning**  $\rightarrow$  Se på inntaksbrevet hvilken utdanning du er tatt inn til  $\rightarrow$  «Gå videre»

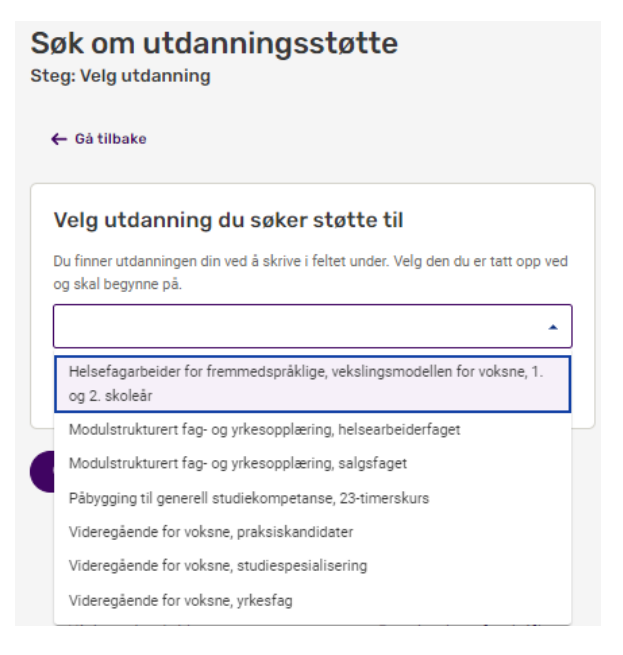

**Fulltid eller deltid**  $\rightarrow$  Les veiledning til spørsmålet, og svar det som passer for deg  $\rightarrow$  «Gå videre»

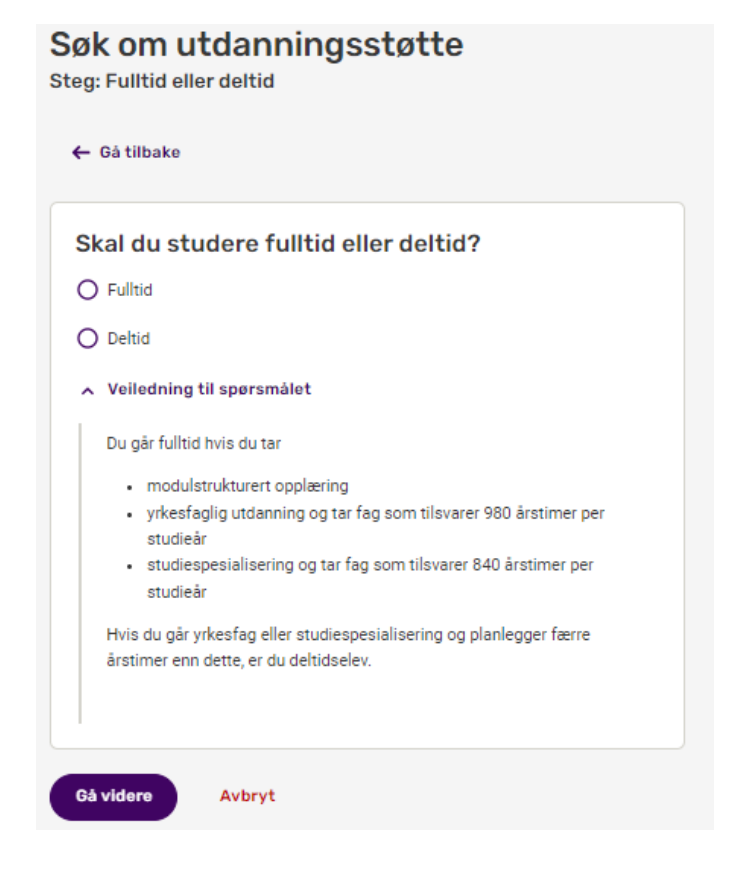

## Velg perioder → «Gå videre»

## Søk om utdanningsstøtte

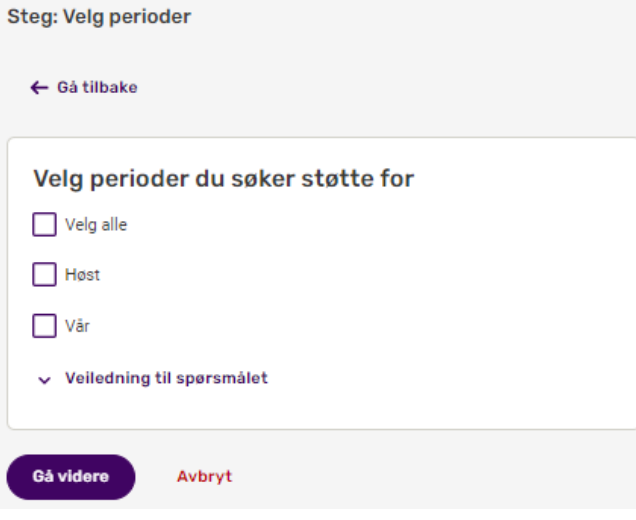

**Når avslutter du utdanningen**  $\rightarrow$  se utdanningsplanen du fikk ved innsøking, og skriv inn det som gjelder for deg  $\rightarrow$  «Gå videre»

| ← <sup>Gå tilbake</sup><br>Når avslutter du utdanningen din? |                                       |
|--------------------------------------------------------------|---------------------------------------|
|                                                              |                                       |
| Måned                                                        | År (fire siffer)                      |
|                                                              |                                       |
| 🗸 Utda                                                       | nningen er ferdig etter siste eksamen |